## **Work Status**

The Work Order Status screen is where you record all possible status of a work order. Open this screen via Consumption Sites screen > Work Orders tab > Status hyperlink. The predefined statuses are Open, Create Pending, Waiting for Parts, and Closed. You can add as many statuses as needed.

| Work Order Details |            |               |               |        |
|--------------------|------------|---------------|---------------|--------|
| Work Order No:     |            | Category      | ✓ Status Open | ~      |
| Date Scheduled:    |            | Performer:    | Customer C    | ~      |
| Additional Info:   |            |               |               |        |
|                    |            |               |               |        |
| Entered By:        | irelyadmin | Date Created: | 02/08/2016    |        |
| Date Closed:       |            | Close Reason  |               | $\sim$ |
| Comments:          |            |               |               |        |
|                    |            |               |               |        |
|                    |            |               |               |        |

| Work Status       |          |    |                    | ^  | x |
|-------------------|----------|----|--------------------|----|---|
| Save Undo Close   |          |    |                    |    |   |
| + Insert X Remove | 🗄 Layout | Q, | Filter Records (F3 | 3) |   |
| Work Status       |          |    |                    |    |   |
| Open              |          |    |                    |    |   |
| Create Pending    |          |    |                    |    |   |
| Waiting for Parts |          |    |                    |    |   |
| Closed            |          |    |                    |    |   |
|                   |          |    |                    |    |   |
|                   |          |    |                    |    |   |
|                   |          |    |                    |    |   |
|                   |          |    |                    |    |   |
|                   |          |    |                    |    |   |
|                   |          |    |                    |    |   |
|                   |          |    |                    |    |   |
|                   |          |    |                    |    |   |
| ⑦ ① ② ☑ Read      | dy       |    |                    |    | _ |

The Work Order Status screen is where you record all possible status of a work order. Open this screen via Consumption Sites screen > Work Orders tab > Status View button. The predefined statuses are Open, Create Pending, Waiting for Parts, and Closed. You can add as many statuses as needed.

| Work Order Details |         |               |            |     |
|--------------------|---------|---------------|------------|-----|
| Work Order No:     |         | Status:       | Open       | ۹ • |
| Date Scheduled:    |         | Performer:    | Company    | ~   |
| Additional Info:   |         |               |            |     |
|                    |         |               |            |     |
| Entered By:        | AGADMIN | Date Created: | 06/23/2015 |     |
| Date Closed:       |         | Close Reason: |            | 9   |
| Comments:          |         |               |            |     |
|                    |         |               |            |     |

| O Work Status                             |  |
|-------------------------------------------|--|
| Save Undo Close                           |  |
| 😂 Remove 🔚 Layout 👻 🍸 Filter Records (F3) |  |
| Work Status                               |  |
| Open                                      |  |
| Create Pending                            |  |
| Waiting for Parts                         |  |
|                                           |  |
|                                           |  |
|                                           |  |
|                                           |  |
|                                           |  |
|                                           |  |
|                                           |  |
|                                           |  |
|                                           |  |
|                                           |  |
|                                           |  |
| 📀 😧 🤶 Ready                               |  |

The Work Order Status screen is where you record all possible status of a work order. Open this screen via Consumption Sites screen > Work Orders tab > Status ellipsis button. The predefined statuses are Open, Create Pending, Waiting for Parts, and Closed. You can add as many statuses as needed.

| Work Order Details |         |               |            |       |
|--------------------|---------|---------------|------------|-------|
| Work Order No:     |         | Status:       | Open       | ··· 🗸 |
| Date Scheduled:    |         | Performer:    | COMPANY    | ~     |
| Additional Info:   |         |               |            |       |
|                    |         |               |            |       |
| Entered By:        | AGADMIN | Date Created: | 03/12/2015 |       |
| Date Closed:       |         | Close Reason: |            | ~ ~   |
| Comments:          |         |               |            |       |

| Work Status                      |  |
|----------------------------------|--|
| Save Undo Close                  |  |
| Carlo Remove Filter Records (F3) |  |
| Work Status                      |  |
| Open                             |  |
| Create Pending                   |  |
| Waiting for Parts                |  |
| Closed                           |  |
|                                  |  |
|                                  |  |
|                                  |  |
|                                  |  |
|                                  |  |
|                                  |  |
|                                  |  |
|                                  |  |
|                                  |  |
|                                  |  |
|                                  |  |
|                                  |  |
| 📀 😟 👷 Ready                      |  |

## **Related Topic**

How to Add a New Record in Maintenance Screens

How to Delete a Record in Maintenance Screens